## Joystick Setting in different DAW

#### 1. Hardware setting

Prepare the connection cable (Type-C TO USB) before use, The product package doesn't contain the cable.

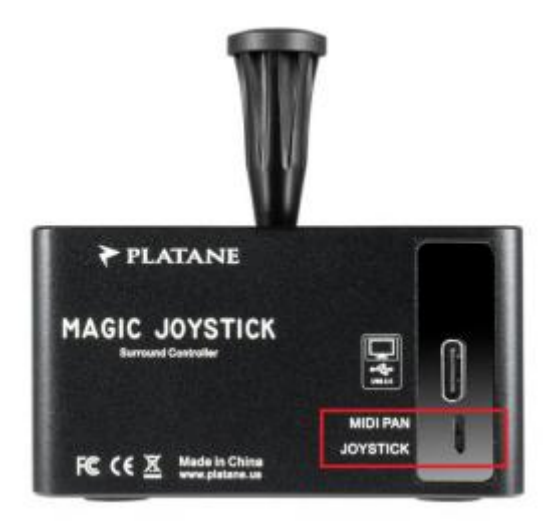

The Magic Joystick is compatible with MAC/WIN and doesn't i nstall anydrive, so once you've connected the cables properly, you've done setting up the hardware.

## 2. DAW Setting

#### Protools:

- (1) Panel choose [JOYSTICK] mode;
- (2) Click menu [setup] -> [Peripherals]

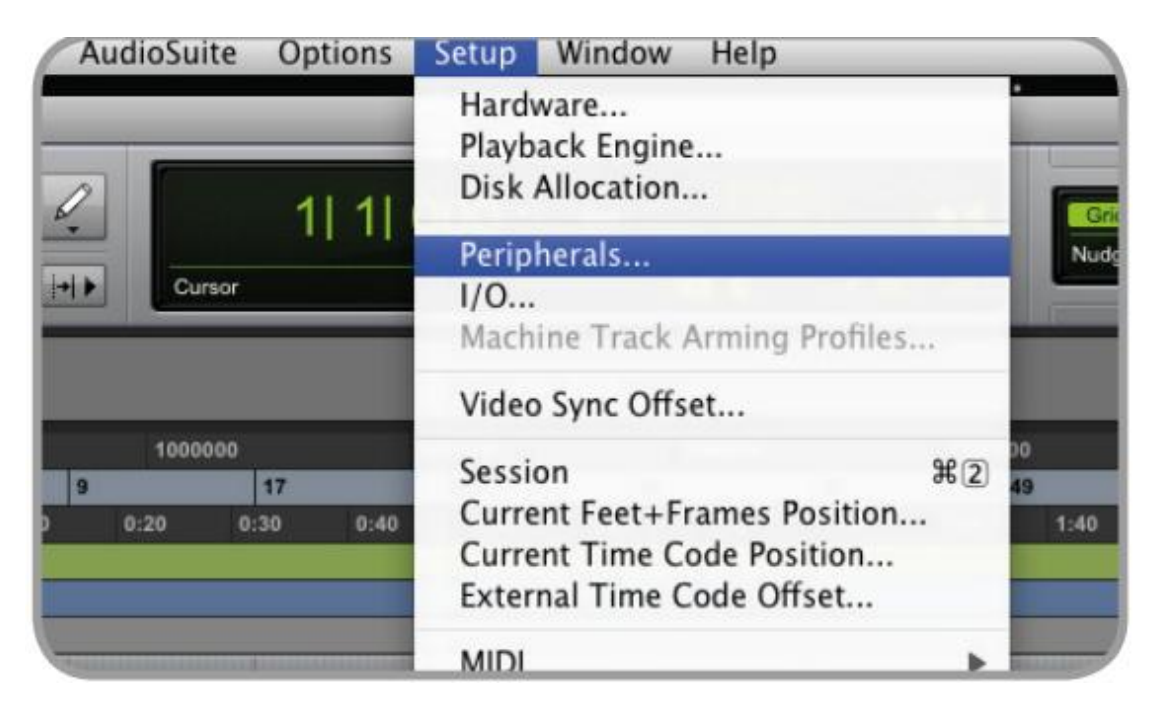

(3) MIDI Controllers choose Surround Panner and JYStck final like

## this picture

| Peripherals     |                 |                  |                       |                     |            |        | ×           |
|-----------------|-----------------|------------------|-----------------------|---------------------|------------|--------|-------------|
| Synchronization | Machine Control | MIDI Controllers | Ethernet Controllers  | Mic Preamps         | Satellites | VENUE  | Dolby Atmos |
|                 |                 | Туре             | Receive From          | Send To             | # Ch's     |        |             |
|                 | #1              | SurroundPa       | anner PlatnJystck[模仿] | ▼ PlatnJystck[模仿] ▼ | 0 -        |        |             |
|                 | #2              | none             | none                  |                     |            |        |             |
|                 | #3              | none             | ▼ none                |                     |            |        |             |
|                 | #4              | none             | none                  |                     |            |        |             |
|                 |                 |                  |                       |                     |            |        |             |
|                 |                 |                  |                       |                     |            |        |             |
|                 |                 |                  |                       |                     |            |        |             |
|                 |                 |                  |                       |                     |            |        |             |
|                 |                 |                  |                       |                     |            |        |             |
|                 |                 |                  |                       |                     |            |        |             |
|                 |                 |                  |                       |                     |            |        |             |
|                 |                 |                  |                       |                     |            |        |             |
|                 |                 |                  |                       |                     |            |        |             |
|                 |                 |                  |                       |                     |            | Cancel | ОК          |

### Logic Pro:

There are two mode to use joystick, if you make surround you should Select [JOYSTICK] mode, if you make Atoms you shou Id select [MIDI Pan] mode

# 1.Panel choose [JOYSTICK] mode to pan surround track;

| Software Instrument         | Audio          | Drummer        |
|-----------------------------|----------------|----------------|
| External MIDI               | Guitar or Bass |                |
| <ul> <li>Details</li> </ul> |                |                |
| Audio Input:                | Audio Output   |                |
| No Input                    | Surround       |                |
| Ascending                   | Ascending      | 3              |
| Load Default Patch          | Input Mon      | itoring        |
| Open Library                | Record En      | able           |
| Device: None 🕣              | Device: (Built | t-in Output) ⊙ |
| 2 Number of tro             |                | Canad          |
| f Number of trac            | cks to create: | Cancel         |

(1) Open Logic add a new surround Audio track

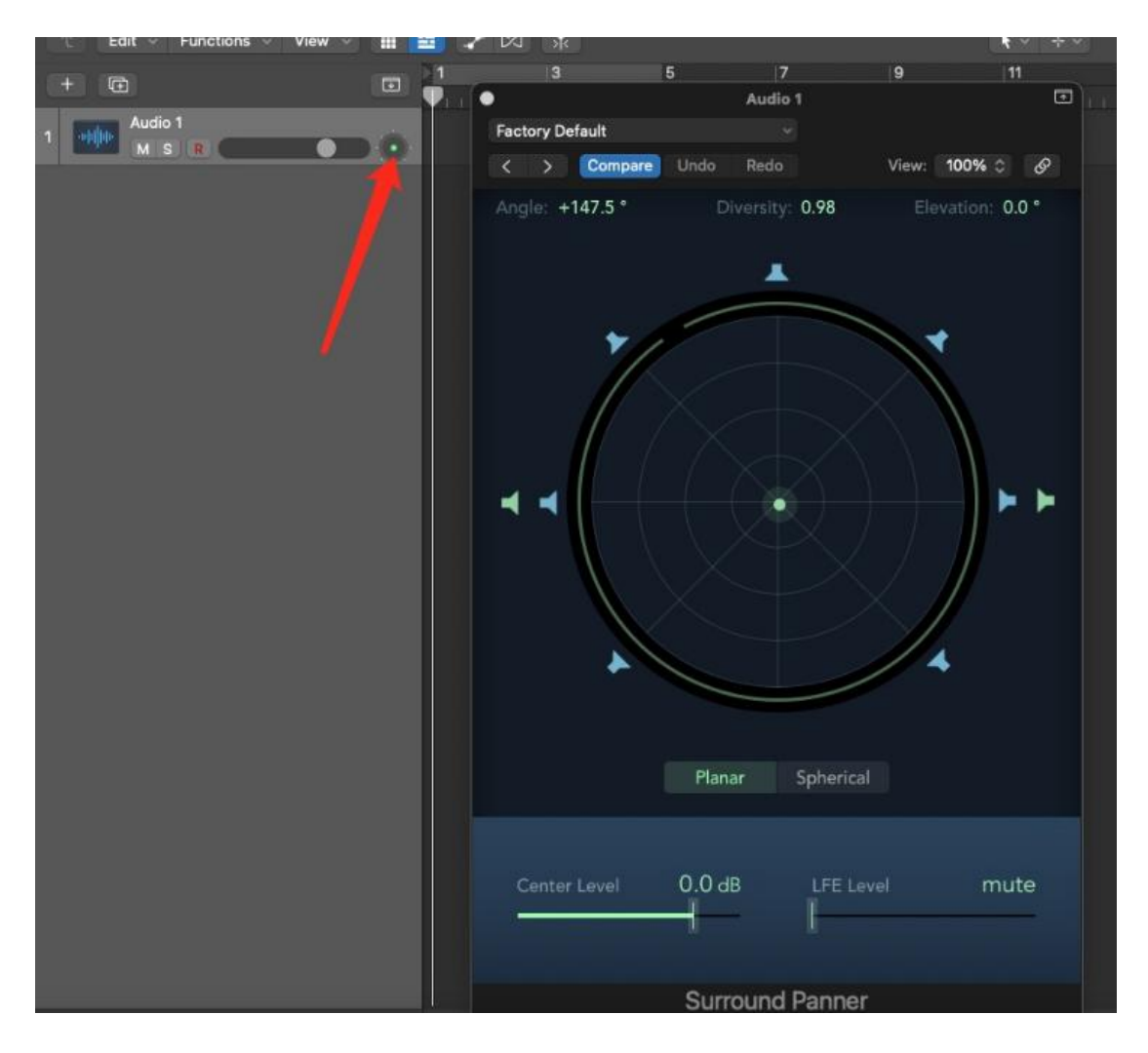

(3) Mouse Drag Angle to change the value(number is not matter)

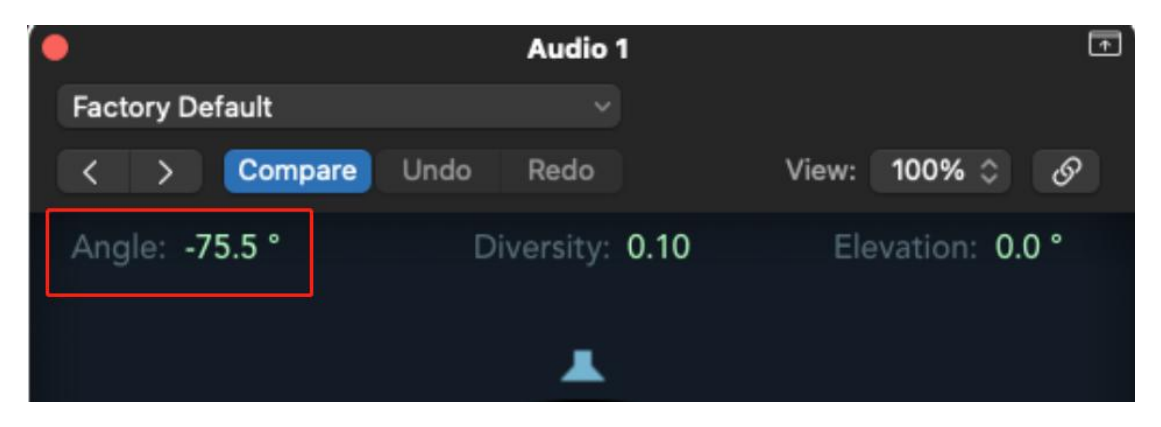

(4) 【Logic Pro】 -> 【Control Surfaces】 -> 【Lean Assignment for"Surr.Angle"】

| Ś               | Logic Pro                                      | File  | Edit | Track | Na                   | vigate        | Record                      | Mix           | View     | Window | / 1 |
|-----------------|------------------------------------------------|-------|------|-------|----------------------|---------------|-----------------------------|---------------|----------|--------|-----|
| • •             | About Logic                                    | Pro   |      |       |                      |               |                             |               |          |        |     |
|                 | Preferences                                    |       |      |       | >                    |               |                             | _             |          |        |     |
|                 | Control Surf                                   | faces |      |       | >                    | Learn         | Assignme                    | nt for "      | Surr. An | gle″   | ЖL  |
| ~ 0             | Key Comma                                      | nds   |      |       | >                    | Contr         | oller Assig                 | nments        | s        | 7      | ŵκ  |
| Learr<br>(XL)   | Sound Library<br>Provide Logic Pro Feedback    |       |      | >     | Setup<br>Preferences |               |                             |               |          |        |     |
| Learn<br>for th | Download Logic Remote<br>Learn About MainStage |       |      |       |                      | Rebui<br>Bypa | ild Defaults<br>ss All Cont | s<br>rol Surf | aces     |        |     |

## (5) Then Sway physical Joytick, there will a value appear

|       | Parameter   | Controller Assignment Parameter                                                                                                    |
|-------|-------------|----------------------------------------------------------------------------------------------------|
| arned | Surr. Angle | Control Name: Learned                                                                                                    |
|       |             | Control Name: Learned                                                                                                    |
|       |             | Label: Surr. Angle                                                                                                    |
|       |             | Flip Group: none                                                                                                    |
|       |             | Exclusive                                                                                                    |
|       |             | Class: Channel Strip                                                                                                    |
|       |             | Channel Strip: Selected Track O                                                                                                    |
|       |             | Parameter: Surr. Angle                                                                                                    |
|       |             | MIDI Input Message                                                                                                    |
|       |             | Input: Platane Joystick 1 Platane Joystick                                                                                                    |
|       |             | Value Change: B0 19 Hi7 B0 1A Lo7                                                                                                    |
|       |             |                                                                                                    |
|       |             | Control Change Ch 1, 25, Hi7 Control Change Ch 1,                                                                                                    |
|       |             | Control Change Ch 1, 25, Hi7 Control Change Ch 1,<br>Touch/Release:                                                                                   |
|       |             | Control Change Ch 1, 25, Hi7 Control Change Ch 1,<br>Touch/Release:                                                                                   |
|       |             | Control Change Ch 1, 25, Hi7 Control Change Ch 1,<br>Touch/Release:<br>OSC Message Paths                                                              |
|       |             | Control Change Ch 1, 25, Hi7 Control Change Ch 1,<br>Touch/Release:<br>OSC Message Paths<br>Value:                                                    |
|       |             | Control Change Ch 1, 25, Hi7 Control Change Ch 1,<br>Touch/Release:<br>OSC Message Paths<br>Value:<br>Touch/Release:                                  |
|       |             | Control Change Ch 1, 25, Hi7 Control Change Ch 1,<br>Touch/Release:<br>OSC Message Paths<br>Value:<br>Touch/Release:<br>Label:                        |
|       |             | Control Change Ch 1, 25, Hi7 Control Change Ch 1,<br>Touch/Release:<br>Value:<br>Touch/Release:<br>Label:<br>Value String:                            |
|       |             | Control Change Ch 1, 25, Hi7 Control Change Ch 1,<br>Touch/Release:<br>Value:<br>Touch/Release:<br>Label:<br>Value String:<br>Value                   |
|       |             | Control Change Ch 1, 25, Hi7 Control Change Ch 1,<br>Touch/Release:<br>Value:<br>Touch/Release:<br>Label:<br>Value String:<br>Value<br>Min/Max: 0 127 |

(6) next will be the most important step:Manually delete the blue

value then click Learn mode and close(If not, there will be a conflict)

| MIDI Input Message |                                     |   |  |  |  |  |
|--------------------|-------------------------------------|---|--|--|--|--|
| Input:             | Platane Joystick 1 Platane Joystick | ٢ |  |  |  |  |
| Value Change:      | B0 19 Hi7                           |   |  |  |  |  |
|                    | Control Change Ch 1, 25, Hi7        |   |  |  |  |  |
| Touch/Release:     |                                     |   |  |  |  |  |
|                    |                                     |   |  |  |  |  |

(7) The same way to learn Diversity, change the value and assign

| •                                   |              |          |       | A     | udio      | 1      |           |                      |            |         | · 🕂 ) |   |
|-------------------------------------|--------------|----------|-------|-------|-----------|--------|-----------|----------------------|------------|---------|-------|---|
| Factor                              | y Default    |          |       |       |           |        |           |                      |            |         |       |   |
| <                                   | > Com        | pare     | Und   | o R   | edo       |        |           | View:                | 100%       | ¢       | ନ     |   |
| Angle                               | : -75.5 °    |          |       | Diver | sity:     | 0.10   | )         | Ele                  | evation    | : 0.0 ° |       |   |
|                                     |              |          |       |       |           |        |           |                      |            |         |       |   |
|                                     |              |          |       |       |           |        |           |                      |            |         |       |   |
| 4                                   |              |          |       |       |           |        |           |                      |            |         |       |   |
| -                                   | Logic Pro    | File     | Edit  | Track | Nav       | vigate | Record    | d Mix                | View       | Window  | w 1   | ł |
| •                                   | About Logic  | Pro      |       |       |           |        |           |                      |            |         |       |   |
|                                     | Preferences  | ;        |       |       | >         |        | _         | _                    | _          | _       | (     |   |
|                                     | Control Surf | faces    |       |       | >         | Learn  | Assign    | nent for             | "Surr. Div | ersity" | ЖL    |   |
| $\sim 0$                            | Key Comma    | nds      |       |       | >         | Contr  | oller Ass | ignment              | S          |         | τôκ   |   |
| - 4                                 | Sound Libra  | iry      |       |       | >         | Setur  | o         |                      |            |         |       |   |
| Learr                               | Provide Log  | ic Pro I | eedba | ck    |           | Prefe  | rences    |                      |            |         |       |   |
| (#L)<br>Learn Download Logic Remote |              |          |       | Pobu  | ild Dofau | lte    |           |                      |            |         |       |   |
| for th                              | Learn About  | t MainS  | tage  |       |           | Bypa   | ss All Co | All Control Surfaces |            |         |       |   |
|                                     |              |          |       |       |           | - Jpu  |           | and of Our           |            |         |       |   |

(9)Sway physical Joytick, there will a value appear, then delete the blue

value

| Control             | Parameter       | Controller Assignment Parameter                    |
|---------------------|-----------------|----------------------------------------------------|
| earned              | Surr. Diversity | controller Assignment Parameter                    |
| Learned Surr. Angle |                 | Control Name: Learned                              |
|                     |                 | Label: Surr. Diversity                             |
|                     |                 | Flip Group: none                                   |
|                     |                 | C Exclusive                                        |
|                     |                 | Class: Channel Strip                               |
|                     |                 | annel Strip: Selected Track                        |
|                     |                 | arameter: Surr. Diversity                          |
|                     |                 | MIDI Inpu Message                                  |
|                     |                 | Inper: Platane Joystick 1 Platane Joystick         |
|                     |                 | Value Change: B0 19 Lo7 B0 1A Hi7                  |
|                     |                 | Control Change Ch 1, 25, Lo7, Control Change Ch 1, |
|                     |                 | Touch/Release:                                     |
|                     |                 | OSC Message Paths                                  |
|                     |                 | Value:                                             |
|                     |                 | Touch/Release:                                     |
|                     |                 | Label:                                             |
|                     |                 | Value String:                                      |
|                     |                 | value oding.                                       |
|                     |                 | Value                                              |
|                     |                 |                                                    |

| MIDI Input Mes | sage                                |   |
|----------------|-------------------------------------|---|
| Input:         | Platane Joystick 1 Platane Joystick | 0 |
| Value Change:  | B0 1A Hi7                           |   |
|                | Control Change Ch 1, 26, Hi7        |   |
| Touch/Release: |                                     |   |
|                |                                     |   |

- (10) Done
- 2. Panel choose 【MIDI PAN】 mode to pan ATOMS track

You must connect two Magic Joysticks to your MAC

## (1) 【Audio MIDI Setup】 ->menu choose 【window】 -> 【show MIDI

studio

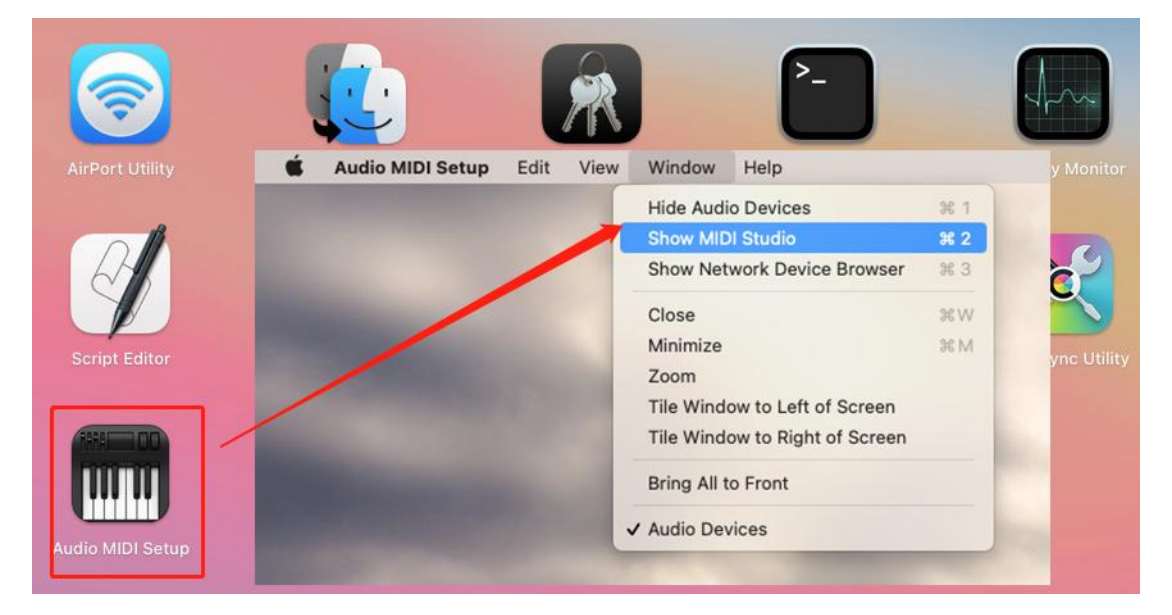

you will see two Joysticks in surface

| IAC Driver Programe | )                |                  |  |
|---------------------|------------------|------------------|--|
|                     | Platane Joystick | Platane Joystick |  |
|                     |                  |                  |  |

Now need to rename one of them, doble click a name, i write Joystick 2,

You can change any name to differentiate it

| • • | 0                 | Platane Joystick P | roperties                           |                        |           | 黒大i. |
|-----|-------------------|--------------------|-------------------------------------|------------------------|-----------|------|
|     |                   | Device Name:       | Platane Joystick 2                  |                        |           |      |
|     |                   | Manufacturer:      | Platane By Music King               |                        |           |      |
|     | oo. III. ooliool  | Model:             | Platane Joystick                    |                        |           |      |
|     |                   |                    | Device is online                    |                        |           |      |
|     | Open Icon Browser |                    |                                     |                        |           |      |
|     |                   | Ports              |                                     | _                      |           |      |
|     |                   |                    |                                     |                        |           |      |
|     |                   |                    |                                     |                        |           |      |
|     | Ports             |                    | Connectors for:<br>Platane Joystick | _                      |           |      |
|     | Platane Joystick  |                    | MIDI In: 1                          | 0                      |           |      |
|     |                   |                    | MIDI Out: 1                         |                        |           |      |
|     | + - Add and       | Remove Ports       |                                     |                        |           |      |
|     |                   |                    |                                     | _                      |           |      |
|     |                   |                    |                                     | _                      |           |      |
|     |                   |                    |                                     | X.                     |           |      |
|     |                   |                    | Powert                              | Apply                  |           |      |
|     |                   |                    | Revert                              | Арріу                  |           |      |
|     | Euphonix N        |                    |                                     |                        |           |      |
| IA  | C Driver Program  | e                  |                                     |                        |           |      |
|     |                   |                    |                                     |                        |           |      |
|     | 1994<br>New York  |                    |                                     |                        |           |      |
|     |                   |                    |                                     |                        |           |      |
|     |                   |                    |                                     |                        |           |      |
|     |                   | Platane            | Joystick                            | Platane J              | oystick 2 |      |
|     |                   |                    | TRACTOR AND IN                      |                        | -         |      |
|     |                   |                    |                                     | A Real Property in the |           |      |
|     |                   |                    |                                     | Magic Fa               | der       |      |
|     |                   |                    |                                     |                        |           |      |
|     |                   |                    |                                     |                        |           |      |
|     |                   |                    |                                     |                        |           |      |

## (2)Create a new Atmos project

|                                                                                                    | Choose a Project                                                                                                    |
|----------------------------------------------------------------------------------------------------|----------------------------------------------------------------------------------------------------|
| <ul> <li>New Project</li> <li>Recent</li> <li>Starter Orids</li> <li>Tutorials</li> <li>Demo Projects</li> <li>Project Temp</li> <li>My Templates</li> </ul> | Empty Project Live Loops                                                                                                    |
|                                                                                                    | Octails     Create an empty project                                                                                                    |
|                                                                                                    | Vse musical grid                                                                                                    |
|                                                                                                    | Tempo: 🗸 120 🔿 🛛 Tap Tempo                                                                                                    |
|                                                                                                    | Key Signature: C 👩 O Major 🔿 Minor                                                                                                    |
|                                                                                                    | Time Signature: 🗸 4/4 🔿                                                                                                    |
|                                                                                                    | Input Device: Dolby Audia Bridge 💿 Output Device: Dolby Audia Bridge 🕤                                                                                                    |
|                                                                                                    |                                                                                                    |
|                                                                                                    | Sample Kate: 46 SKHZ                                                                                                    |
|                                                                                                    | Soatial Audio: Dolby Atmos                                                                                                    |
|                                                                                                    | Surround Format: 7.1.2                                                                                                    |
|                                                                                                    | Open an existing project Cancel Choose                                                                                                    |
|                                                                                                    | A Unitidad Design Cattings                                                                                                    |
| දිටු<br>General Syr                                                                                                    | I200     I200     I200 |
|                                                                                                    | General Channel Strins                                                                                                    |
|                                                                                                    | General Channel Surps                                                                                                    |
| Sample Rate:                                                                                                    | : 48 kHz                                                                                                    |
| Spatial Audio:                                                                                                    | : Dolby Atmos                                                                                                    |
| Surround Format:                                                                                                    | . 7.1.2                                                                                                    |
| Pan Law:                                                                                                    | -3 dB Compensated 📀                                                                                                    |
| Apple Loops:                                                                                                    | Apply Pan Law compensation to stereo balancers<br>:  V High quality                                                                                                    |
|                                                                                                    |                                                                                                    |

(3)Add a new audio track and output choose 3D Object Panner you will

get this surface, double click the

panner

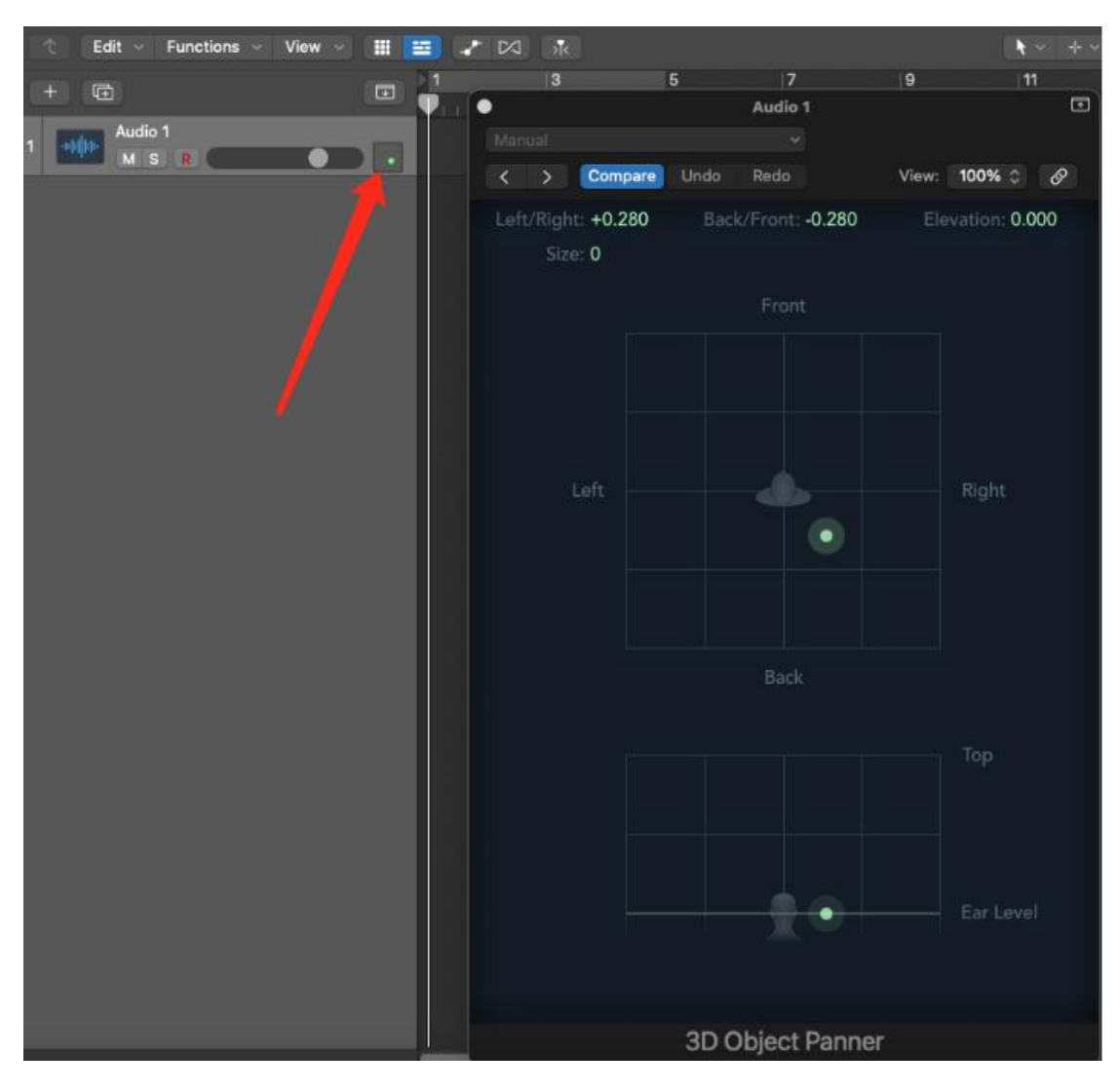

(4) There are four value: Left/Right; Back/Front; Elevation and Size

Now we will Assign them one by one, Mouse drags Left/Right to change

the value(number is not matter)

| I |                    | •           | Audio 1            |
|---|--------------------|-------------|--------------------|
|   | Manual             |             |                    |
| ľ | < > Compare        | < > Compare | Undo Redo          |
| ļ | Left/Right: -0.070 | -0.102 ::   | Back/Front: -0.039 |
| I | Size: 0            | Size: 0     |                    |
| I |                    |             | Front              |
|   |                    |             |                    |

(5) 【Logic Pro】 -> 【Control Surfaces】 -> 【Lean Assignment for"Object

## Position Left/Right

| Ś                      | Logic Pro                                 | File                | Edit            | Track | Navig | ate Record                            | d Mix      | View     | Window        | 1      | Help | )   |
|------------------------|-------------------------------------------|---------------------|-----------------|-------|-------|---------------------------------------|------------|----------|---------------|--------|------|-----|
| • •                    | About Logic                               | Pro                 |                 |       |       |                                       |            |          |               |        |      |     |
|                        | Preferences                               |                     |                 |       | >     | _                                     |            | _        |               |        | 44   | -   |
|                        | Control Surf                              | faces               |                 |       | >     | earn Assignr                          | nent for ' | Object F | Position Left | t/Righ | nt″  | ₩L  |
| ~ 0                    | Key Comma                                 | nds                 |                 |       | > (   | Controller Ass                        | ignment    | S        |               |        |      | τάκ |
| Learn<br>(XL)<br>Learn | Sound Libra<br>Provide Log<br>Download Lo | ic Pro I<br>ogic Re | Feedba<br>emote | ck    | > s   | Setup<br>Preferences<br>Rebuild Defau | lts        |          |               |        |      |     |
| 101 (1)                | Services                                  | ( Mains             | stage           |       | E     | Sypass All Co                         | ntrol Sur  | faces    | _             |        |      |     |

(6)Then Sway physical Joytick, there will a value appear

| le | Control | Parameter               | Controller Assignment Parameter | r                                  |
|----|---------|-------------------------|---------------------------------|------------------------------------|
|    | Learned | Object Position Left/Ri | controller Assignment Paramete  | •                                  |
|    |         |                         | Control Name: Learned           |                                    |
|    |         |                         | Label: Object Position Le       | eft/Right                          |
|    |         |                         | Flip Group: none                |                                    |
|    |         |                         | Exclusive                       |                                    |
|    |         |                         | Class: Channel Strip            | 0                                  |
|    |         |                         | Channel Strip: Selected Track   | 0                                  |
|    |         |                         | Parameter: Object Position Le   | ft/Right                           |
|    |         |                         | MIDI Input Message              |                                    |
|    |         |                         | Input: Platane Joystick         | 1 Platane Joystick                 |
|    |         |                         | Value Change: B0 0A Lo7 B0 0B   | 01                                 |
|    |         |                         | Control Change Ch               | 1 1, 10, Lo7, Control Change Ch 1, |
|    |         |                         | Touch/Release:                  |                                    |
|    |         |                         | OSC Message Paths               |                                    |
|    |         |                         | Value:                          |                                    |
|    |         |                         | Touch/Release:                  |                                    |
|    |         |                         | Label:                          |                                    |
|    |         |                         | Value String:                   |                                    |
|    |         |                         | Value                           |                                    |
|    |         |                         | Mallana 0, 107                  |                                    |

(7)Then it will be the most important step:Manually delete the blue

| Input:                                   | Platane Joystick 1 Platane Joystick 📀                                            |
|------------------------------------------|----------------------------------------------------------------------------------|
| /alue Change: B                          | 0 0A Lo7 B0 0B 01 delete                                                         |
| C                                        | ontrol Change Ch 1, 10, Lo7, Control Change Ch 1,                                |
| ouch/Poloaco:                            |                                                                                  |
| MIDI Input Me                            | sage                                                                             |
| MIDI Input Me                            | Platane Joystick 1 Platane Joystick                                              |
| MIDI Input Me<br>Input:<br>Value Change: | Platane Joystick 1 Platane Joystick                                              |
| MIDI Input Me<br>Input:<br>Value Change: | Platane Joystick 1 Platane Joystick<br>B0 0A Lo7<br>Control Change Ch 1, 10, Lo7 |

## value then close

OK, The Value is already assigned, the same way to assign next three

#### value

#### Audio 1 1 Compare Undo Redo 100% 0 View: P Left/Right: -0.102 Back/Front: -0.039 Elevation: 0.000 Size: 0 Ŧ Audio 1 View: 100% 🗘 Compare Undo > Redo Ø Back/Front: -0.059 Left/Right: +0.152 Elevation: 0.000 Size: 0 Front

(8) Mouse drags Back/Front to change the value

(9) [Logic Pro] -> [Control Surfaces] -> [Lean Assignment for"Object

## Position Back/Front

| Ś                                | Logic Pro                                               | File                                 | Edit                  | Track | Nav | /igate                           | Record                                    | Mix           | View     | Window      | 1     | Help |     |
|----------------------------------|---------------------------------------------------------|--------------------------------------|-----------------------|-------|-----|----------------------------------|-------------------------------------------|---------------|----------|-------------|-------|------|-----|
|                                  | About Logic                                             | Pro                                  |                       |       |     |                                  |                                           |               |          |             |       |      |     |
|                                  | Preferences                                             |                                      |                       |       | >   |                                  | _                                         |               |          |             |       | 44   | -   |
|                                  | Control Surf                                            | faces                                |                       |       | >   | Learn                            | n Assignme                                | nt for "      | Object P | osition Bac | k/Fro | ont" | #L  |
| ~ 0                              | Key Comma                                               | nds                                  |                       |       | >   | Contr                            | roller Assig                              | nments        | i        |             |       |      | τoκ |
| Learr<br>(#L)<br>Learn<br>for th | Sound Libra<br>Provide Log<br>Download L<br>Learn About | ry<br>ic Pro F<br>ogic Re<br>t MainS | eedba<br>mote<br>tage | ck    | >   | Setur<br>Prefe<br>Rebui<br>Bypa: | o<br>rences<br>ild Default<br>ss All Cont | s<br>rol Surf | aces     |             |       |      |     |

| Control | Parameter               | Controller Assignment Parameter                      |
|---------|-------------------------|------------------------------------------------------|
| earned  | Object Position Back/F  |                                                      |
| earned  | Object Position Left/Ri | Control Name: Learned                                |
|         |                         | Label: Object Position Back/Front                    |
|         |                         | Flip Group: none                                     |
|         |                         | Exclusive                                            |
|         |                         | Class: Channel Strip                                 |
|         |                         | Channel Strip: Selected Track 🧿 1                    |
|         |                         | Parameter: Object Position Back/Front                |
|         |                         | MIDI Input Message                                   |
|         |                         | Input: Platane Joystick 1 Platane Joystick 3         |
|         |                         | Value Change: B0 0B Lo7 B0 0A Hi7                    |
|         |                         | Control Change Ch 1, 11, Lo7, Control Change Ch 1, 1 |
|         |                         | Touch/Release:                                       |
|         |                         | MIDI Input Message                                   |
|         |                         | Input: Platane Joystick 1 Platane Joystick           |
|         |                         | Value Change: B0 0B Lo7                              |
|         |                         | Control Change Ch 1, 11, 107, Control Change Ch 1, 1 |
|         |                         | Touch/Release:                                       |
|         |                         | Value                                                |
|         |                         | Min/Max: 0 127                                       |

## The same way to delete value, sway and learn

### (9) Then, another Joystick the same way to setting, drag -> Sway ->

#### delete

| Control | Parameter               | Controller Assignment Parameter                     |
|---------|-------------------------|-----------------------------------------------------|
| Learned | Object Position Elevati |                                                     |
| Learned | Object Position Back/F  | Control Name: Learned                               |
| Learned | Object Position Left/Ri | Label: Object Position Elevation                    |
|         |                         | Flip Group: none                                    |
|         |                         | Exclusive                                           |
|         |                         | Class: Channel Strip 📀                              |
|         |                         | Channel Strip: Selected Track (S) 1                 |
|         |                         | Parameter: Object Position Elevation                |
|         |                         | the second joystick                                 |
|         |                         | MIDI Input Message named                            |
|         |                         | Input: Platane Joystick 2 Platane Joystick          |
|         |                         | Value Change: B0 0B Lo7 B0 0A Hi7                   |
|         |                         | Control Change Ch 1, 1, Lo7, Control Change Ch 1, 1 |
|         |                         | Touch/Release:                                      |
|         |                         |                                                     |
|         |                         |                                                     |
|         |                         | MIDI Input Message                                  |
|         |                         | Input: Platane Joustick 2 Platane Joystick          |
|         |                         | Value Change: B0 0B Lo7                             |
|         |                         | Control Change Ch 1, 11, Lo7                        |
|         |                         | Touch/Release:                                      |
|         |                         |                                                     |
|         |                         | Value                                               |
|         |                         | Min/Max: 0 127                                      |

(10) Size according to own's needs setting

## Cubase Pro 12 (Version 12.0.52) :

- (1) Panel choose [MIDI PAN] mode;
- (2) Open Cubase, after build project and track, click menu [Studio]
- -> [MIDI Remote Manager] -> [Add Surface]

| 🔆 Fil                 | le Ed   | it Project | Audio | MIDI | Scor  | es    | Media    | Tra     | ansport     | Studio | Workspaces        | Window      | VST Cloud | Hub |
|-----------------------|---------|------------|-------|------|-------|-------|----------|---------|-------------|--------|-------------------|-------------|-----------|-----|
| 50                    |         |            |       |      | м     | s     | L R      | w       | A 4         | Au     | dio Connectior    | IS          |           | F4  |
|                       | -       |            |       |      |       |       |          |         |             | Мі     | xConsole          |             |           | F3  |
|                       |         |            |       |      |       |       |          |         |             | Mi     | xConsole 2        |             |           |     |
|                       |         |            |       |      |       |       |          |         |             | Mi     | xConsole 3        |             |           |     |
|                       |         |            | Œ     |      |       |       |          |         |             | Mi     | xConsole 4        |             |           |     |
| Inspec                | tor     | Visibility | 🖻     | • 6= |       |       |          |         | 2/2         | Mi     | xConsole in Pro   | oject Windo | ow Alt    | +F3 |
|                       |         |            |       | ) In | put/0 | utput | t Channe | els     |             | Co     | ntrol Room        |             |           |     |
|                       |         |            |       |      |       |       |          |         |             | M      | DI Remote Mar     | nager       |           |     |
|                       |         |            |       |      |       |       |          |         |             | VS     | T Plug-in Mana    | ger         |           |     |
|                       |         |            |       |      |       |       |          |         |             | VS     | T Instruments     |             |           | F11 |
|                       |         |            |       |      |       |       |          |         |             | Au     | idio Performano   | :e          |           | F12 |
|                       |         |            |       |      |       |       |          |         | 2020        |        |                   |             | _         | ~   |
| v.                    |         | _          |       |      | N     | וטוו  | Remote   | Iviana  | ager        |        | 1                 |             |           | ^   |
| MIDI                  | Control | lers So    | ripts |      |       |       |          |         | Add Surface | • +    | Import Script 📩 🌡 | Search      |           |     |
| Model                 |         |            | Vendo | r    |       |       | Scri     | pt Crea | a' vr       |        | ∧ Stat            | us          |           |     |
| ,                     |         |            |       |      |       |       |          |         |             |        |                   |             |           |     |
| Model                 |         |            |       |      |       |       |          |         |             |        |                   |             |           |     |
| Vendor                |         |            |       |      |       |       |          |         |             |        |                   |             |           |     |
| Status                |         |            |       |      |       |       |          |         |             |        |                   |             |           |     |
| and the second second |         |            |       |      |       |       |          |         |             |        |                   |             |           |     |

(3) Vendor and Model select Add and enter the name (I ent er Platane, Magic Fader), input/output port select Joystick and c reate

| Model          | Joystick |                  |
|----------------|----------|------------------|
| Script Creator | Platane  |                  |
| AIDI Ports     |          |                  |
| IIDI Ports     | +1       | Platane Joystick |
| IIDI Ports     | +3       | Platane Joystick |

(4) Click Green "+" to add a new knob, when it become Blue c olor, click the blank space to add another knob by the same way(S way your stick can feel it too )

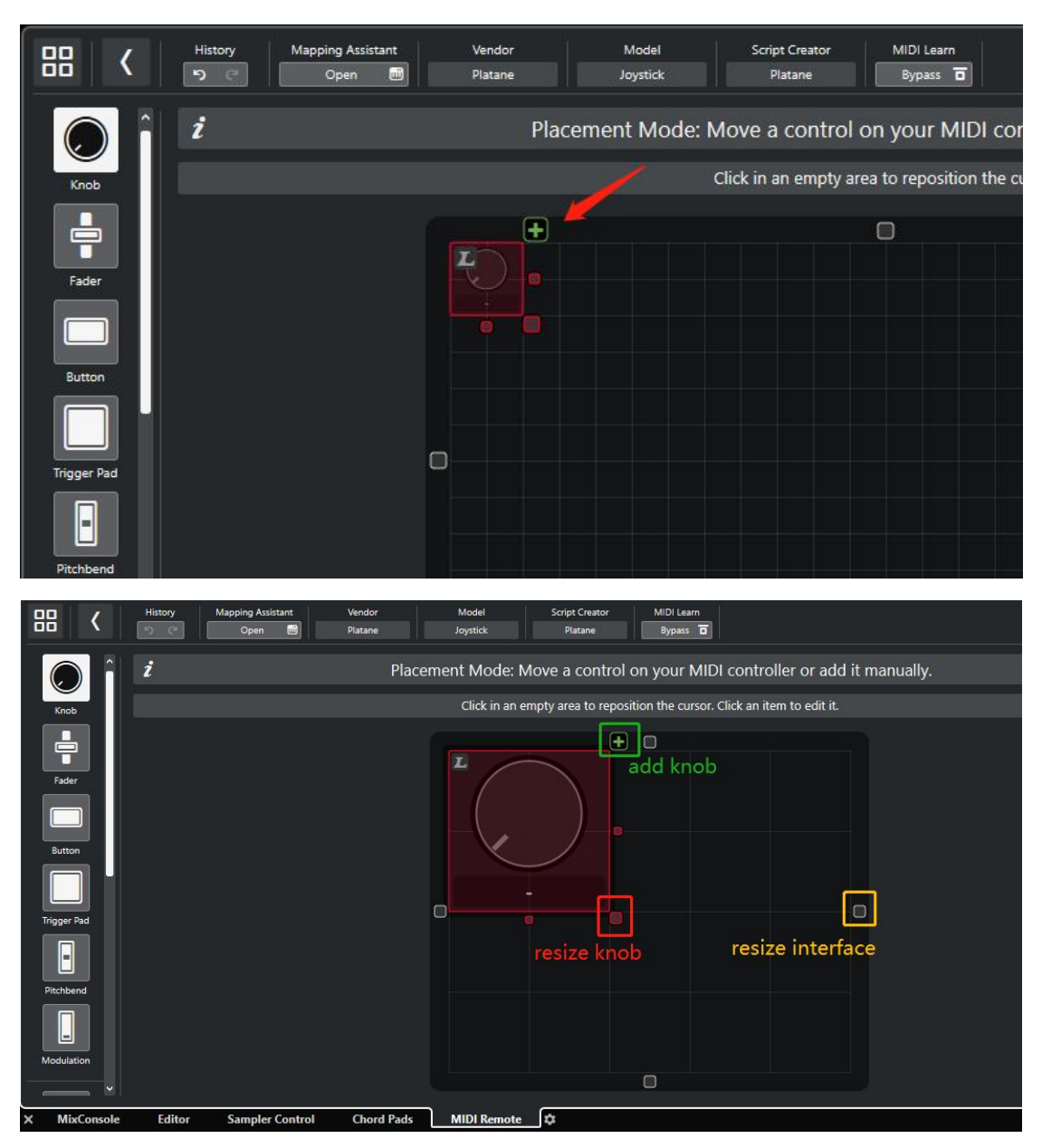

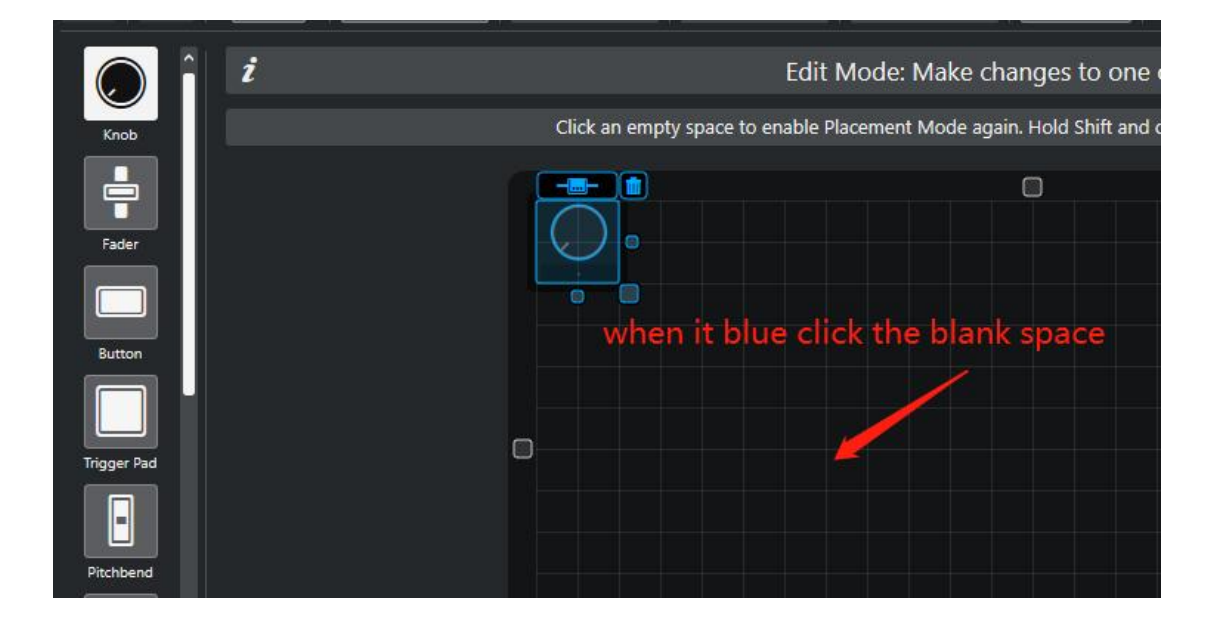

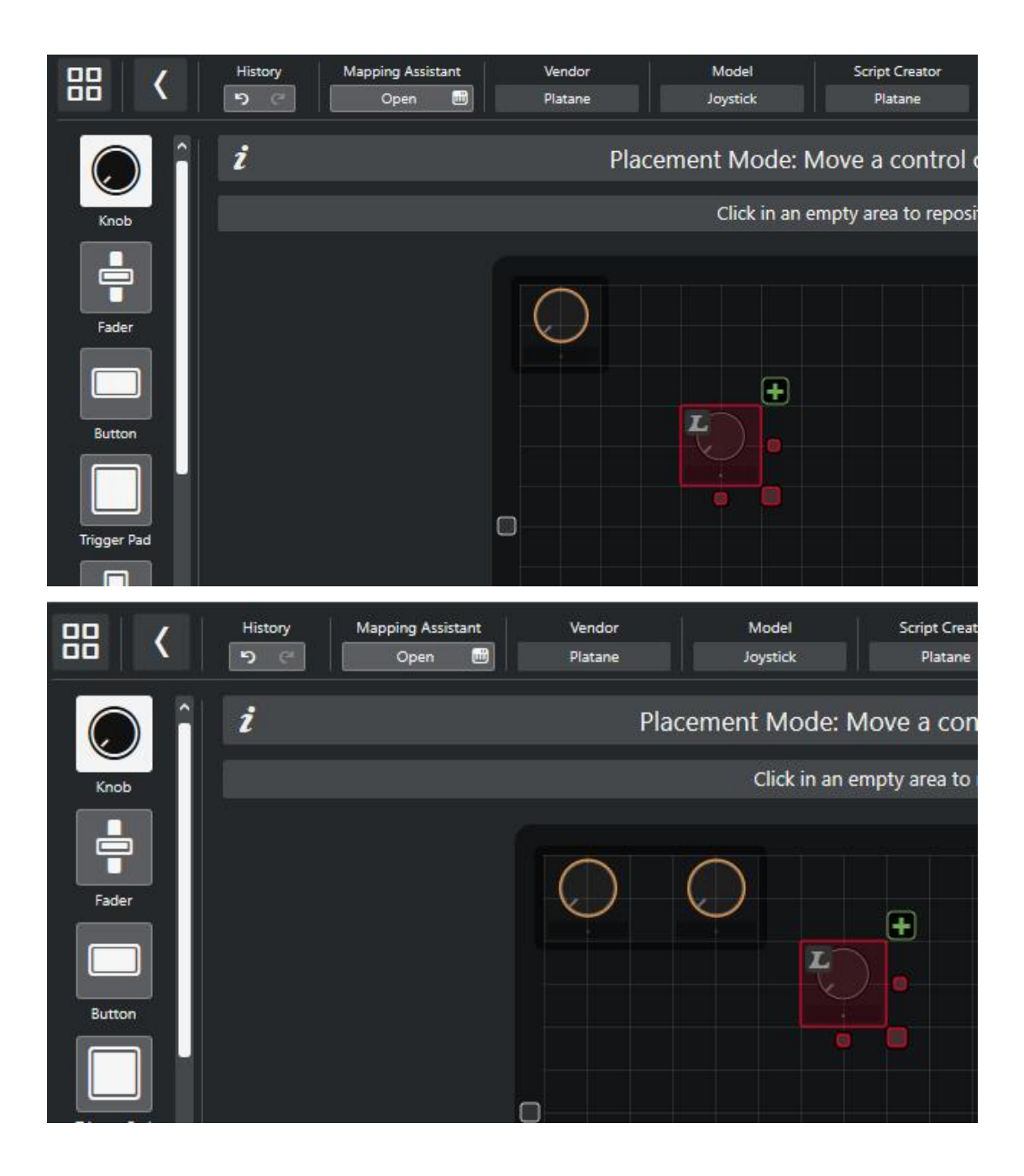

(5) Assign two yellow knob: Click one of them it will becom e blue,click the right small MIDI knob

|                    | 2 🕈                 |
|--------------------|---------------------|
| ost multiple items | Knob Properties     |
|                    | Message A Not set V |

(6) Then Sway physical Joytick, there will appear two value , cli ck "Control Change 10",

| more items.<br>tk another item to select multiple items. | Knob Properties Value Message MIDI Monitor Type Control Change 11 Control Change 10 | Channel       Last Value       Count       1         1       127       695x         1       3       1276x |
|----------------------------------------------------------|-------------------------------------------------------------------------------------|----------------------------------------------------------------------------------------------------|
| nore items.<br>another item to select multiple items.    | Knob Pro<br>Value                                                                   | operties                                                                                                  |
|                                                          | Message<br>Channel<br>CC #<br>Resolution                                            | Control Change V 🐡                                                                                        |
|                                                          | Value Mod<br>Value Min.<br>Value Max.<br>Value Max.                                 | e Absolute V<br>0 ¢<br>127 ¢<br>nit to Hardware                                                           |

 $(\mathbf{7})$  the same way to assign the second knob select CC11

| more items.                            | Knob Prop    | erties           |    |
|----------------------------------------|--------------|------------------|----|
| another item to select multiple items. | Value        |                  |    |
|                                        | Message      | Control Change 🔻 | ۲  |
|                                        | Channel      | 1                | \$ |
|                                        | cc #         | 11               | ¢  |
|                                        | Resolution   | Standard         | •  |
|                                        | Value Mode   | Absolute         | •  |
|                                        | Value Min.   | 0                | \$ |
|                                        | Value Max.   | 127              | \$ |
|                                        | ☐ Transmit t | o Hardware       |    |

(8) Insert a 【VST Mulitpanner】 plugin on your audio track, you c an search to find it

| 🤄 File Edit Project  | Audio        | MIDI     | Sco   | res   | Me    | dia  | Tra       | nspo | ort   |
|----------------------|--------------|----------|-------|-------|-------|------|-----------|------|-------|
| 50                   |              |          | м     | s     | L     | R    | w         | A    |       |
|                      |              |          |       |       | _     |      |           |      |       |
|                      |              |          |       |       |       |      |           |      |       |
|                      |              |          |       |       |       |      |           |      |       |
|                      |              |          |       |       |       |      |           |      |       |
| Inspector Visibility | = +          |          |       |       |       |      |           |      | 3/3   |
|                      |              |          | nut/C | iutou | + ch  | anne |           |      |       |
| Audio 01             | 2            | 1        |       | Διν   | dio ( | 1    |           |      |       |
| ► Track Versions     |              |          |       |       |       | le   | 0         | R    | ш     |
| Chards 3             | a   🗖        |          |       |       |       |      |           |      |       |
| Chords 4             | 3            |          |       |       |       |      |           |      |       |
| ► Equalizers 🗸       | $\succ$      |          |       |       |       |      |           |      |       |
|                      |              |          |       |       |       |      |           |      |       |
| V Inserts V -        |              |          |       |       |       |      |           |      |       |
|                      | -            | ;        |       | 8.    |       |      |           |      |       |
| Denault              |              |          | _     | J     |       |      |           |      |       |
| C4 Mono              |              |          |       |       |       |      |           |      |       |
| C4 Stereo            |              |          |       |       |       |      |           |      |       |
| C6 Mono              |              |          |       |       |       |      |           |      |       |
| C6 Stereo            |              |          |       |       |       |      |           |      |       |
| C6-SideChain         | Mono         |          |       |       |       |      |           |      |       |
| C6-SideChain         | Stereo       |          |       |       |       |      |           |      |       |
| L3 MultiMaxin        | nizer Mono   | ¢.       |       |       |       |      |           |      |       |
| L3 MultiMaxin        | nizer Stereo | <b>,</b> |       |       |       |      |           |      |       |
| L3 UltraMaxim        | nizer Mono   |          |       |       |       |      |           |      |       |
| L3 UltraMaxim        | nizer Stereo | 6        |       |       |       |      |           |      |       |
| L3-LL Multi M        | ono          |          |       |       |       |      |           |      |       |
| L3-LL Multi St       | ereo         |          |       |       |       |      |           |      |       |
| L3-LL Ultra Mo       | ono          |          |       |       | łis   | tory | <u>t.</u> | Ma   | pping |
| L3-LL Ultra Ste      | ereo         |          |       |       | þ     | C    |           |      | Ор    |
| L316 Mono            |              |          |       |       |       |      |           |      |       |
| L316 Stereo          |              |          |       |       |       |      |           |      |       |
| LinMB Mono           |              |          |       |       |       |      |           |      |       |
| LinMB Stereo         |              |          |       |       |       |      |           |      |       |
| MannyM Tone          | Shaper M     | ono      |       |       |       |      |           |      |       |
| MannyM Tone          | Shaper St    | ereo     |       |       |       |      |           |      |       |
| MannyM Tripl         | eD Mono      |          |       |       |       |      |           |      |       |
| MannyM Tripl         | eD Stereo    |          |       |       |       |      |           |      |       |
| TransX Multi M       | lono         |          |       |       |       |      |           |      |       |
| TransX Multi S       | tereo        |          |       |       |       |      |           |      |       |
| Vitamin Mono         | <b>,</b>     |          |       |       |       |      |           |      |       |
| Vitamin Stores       | <b></b>      |          |       |       |       |      |           |      |       |
| Spatial + Panner     |              |          |       |       |       |      |           |      |       |
| VST MultiPanr        | her          |          |       |       |       |      |           |      |       |
|                      |              |          |       |       | )     |      |           |      |       |

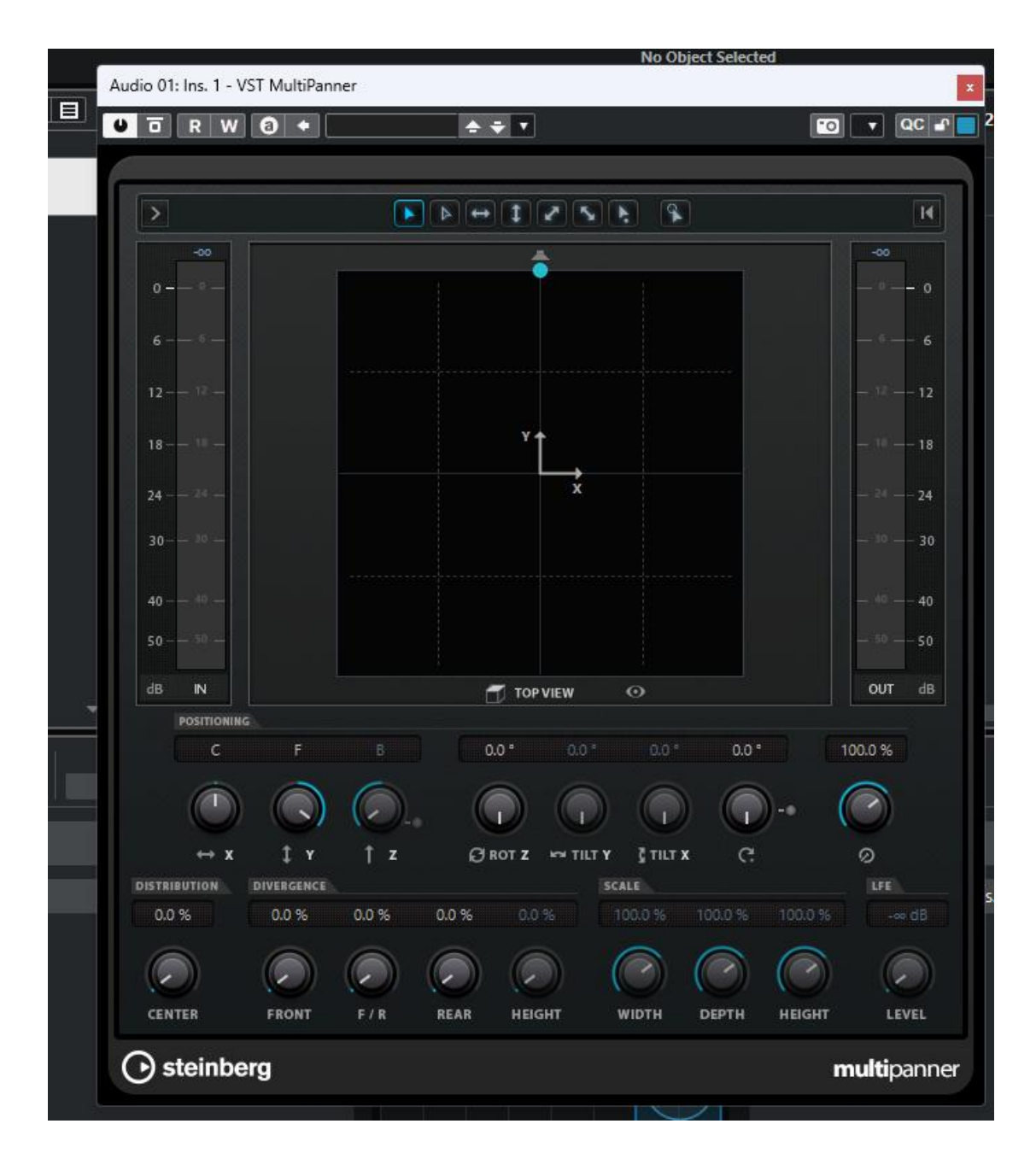

(9) right click X knob -> [Pick for midi remote mapping:left-right

pan

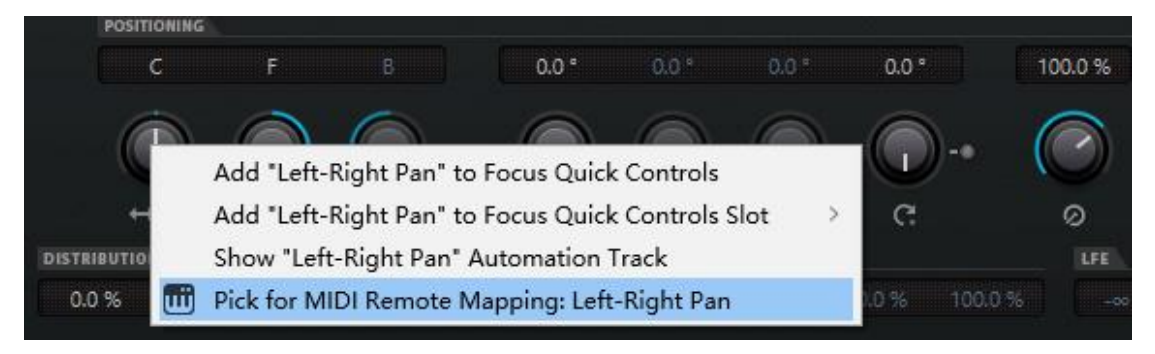

## (10) click the knob assign CC10 then Apply Mapping

| Mappi             | ng Assistant —   |         |                  |                       |  |  |
|-------------------|------------------|---------|------------------|-----------------------|--|--|
|                   | Joystick Control |         | Cubase           | Function              |  |  |
|                   | ·                | Left-   | Right Pan (VST M | lultiPanner   1   In. |  |  |
| Apply Mapping 🖉 🗙 |                  |         |                  |                       |  |  |
| 🔟 Plata           | ne - Joystick    |         | • /              | <u>୧୧</u> 2           |  |  |
|                   |                  |         |                  |                       |  |  |
| Mappi             | ngs              | Default |                  | • <b>+</b>            |  |  |

(11) Right click Y knob -> [Pick for midi remote mapping:Front-R

ear pan]

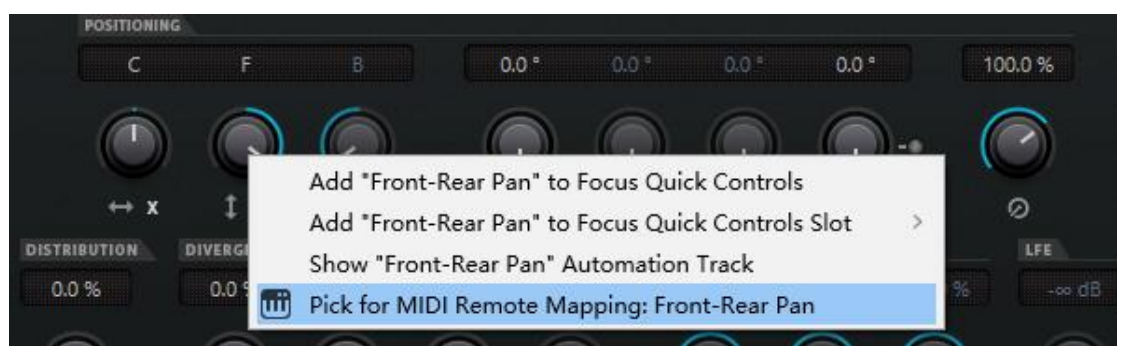

(12) click the knob assign CC11 then Apply Mapping

| Mappir   | ng Assi    | stant ——          |              |                    |                      |
|----------|------------|-------------------|--------------|--------------------|----------------------|
|          | Joystic    | k Control         | ī            | Cubase             | Function             |
|          |            | Apply             | Front-f      | Rear Pan (VST M    | MultiPanner   1   I. |
|          |            |                   |              |                    |                      |
| 📑 Platar | ne - Joyst | ick               |              | · 🔽 —              | <u> </u>             |
|          |            | Left-Righa        | n            |                    |                      |
| Mappir   | ngs —      |                   | Default      |                    | <b>* ‡</b>           |
| N 36 9   | \$ N       | Cubase Function   |              |                    |                      |
| -        | P 11       | Left-Right Pan (V | ST MultiPann | er   1   Ins.   Au | dio 01)              |

(13) it will be the most important step:Manually swap value Min and

Max

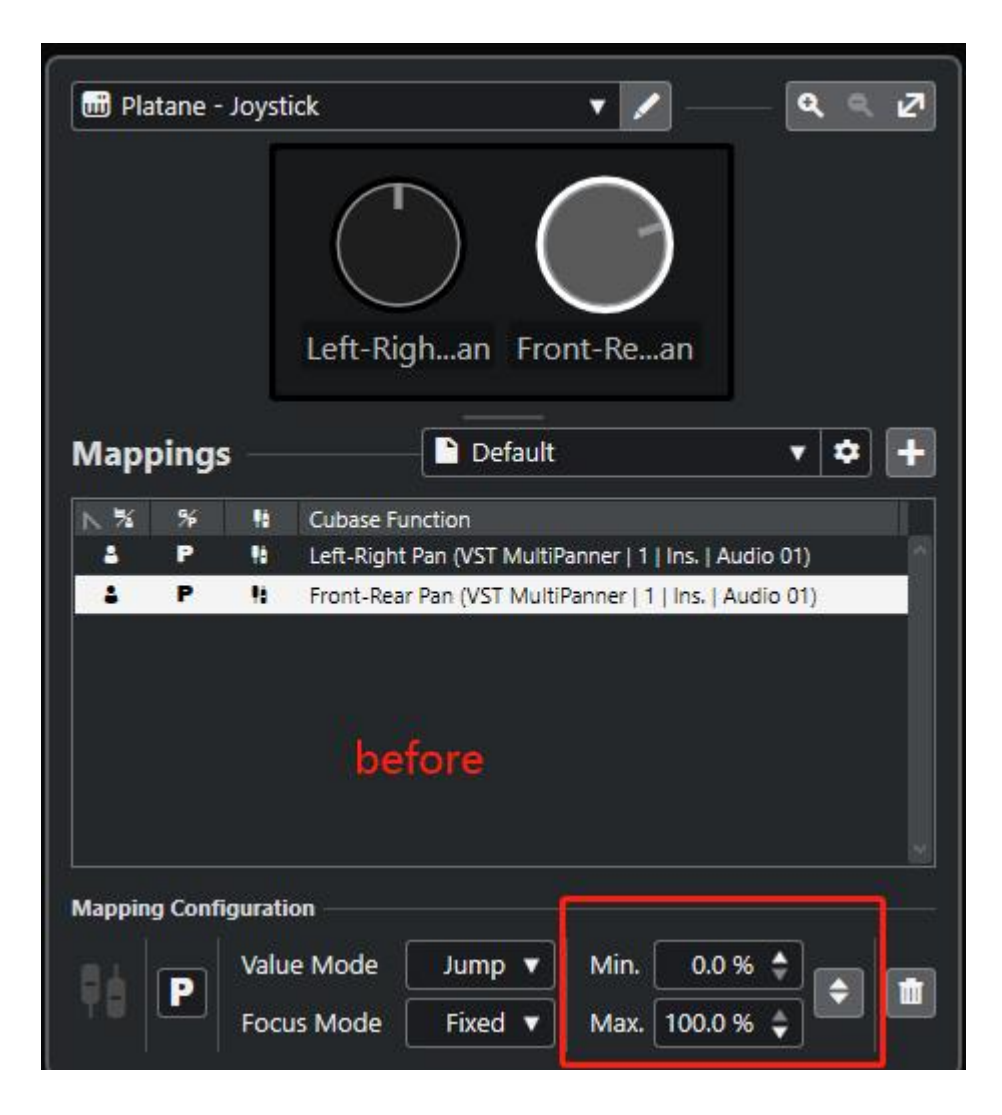

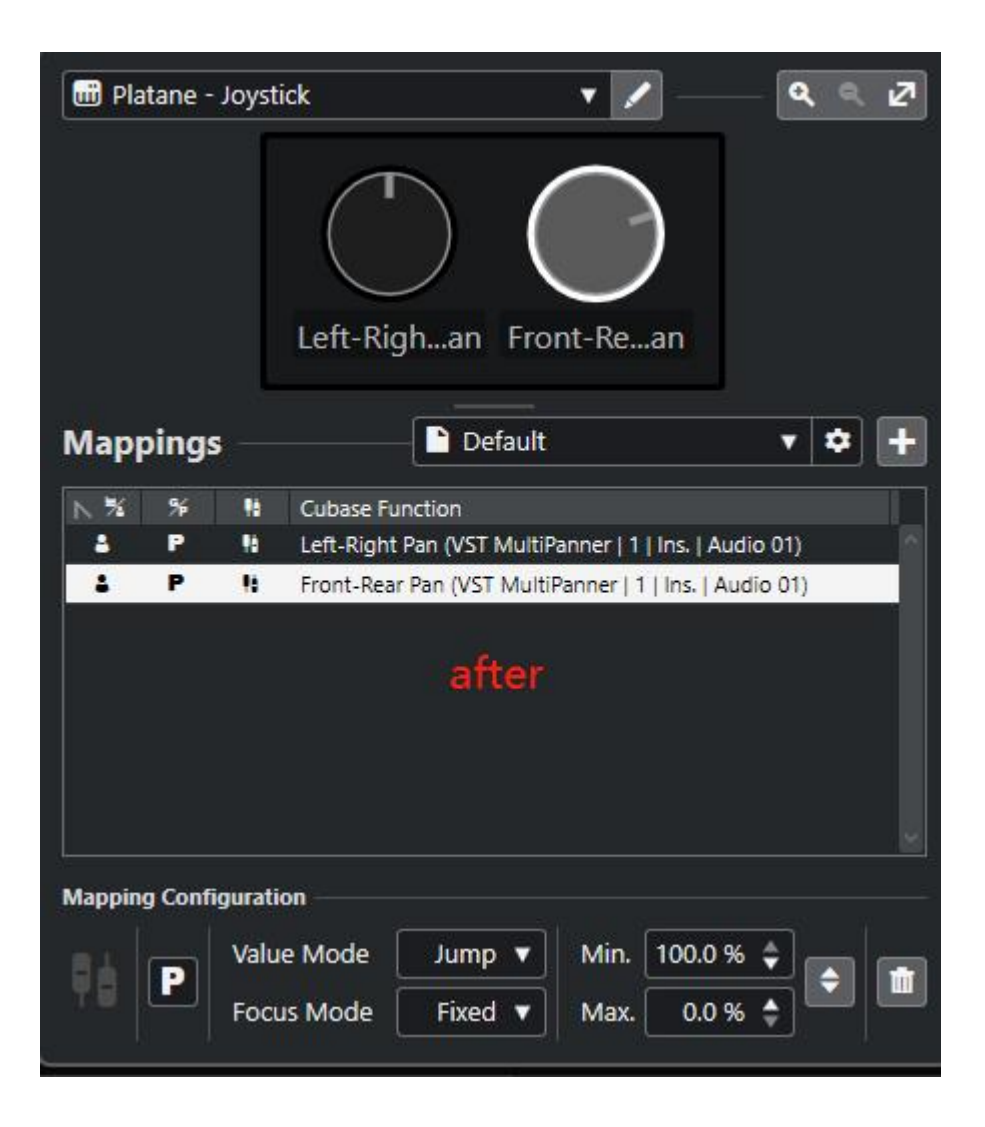

If you use MAC, you also can use two Joysticks to pan ATOMS Audio

connect two Magic Joysticks to your MAC

(1) 【Audio MIDI Setup】-> menu choose 【window】-> 【show MIDI studio】

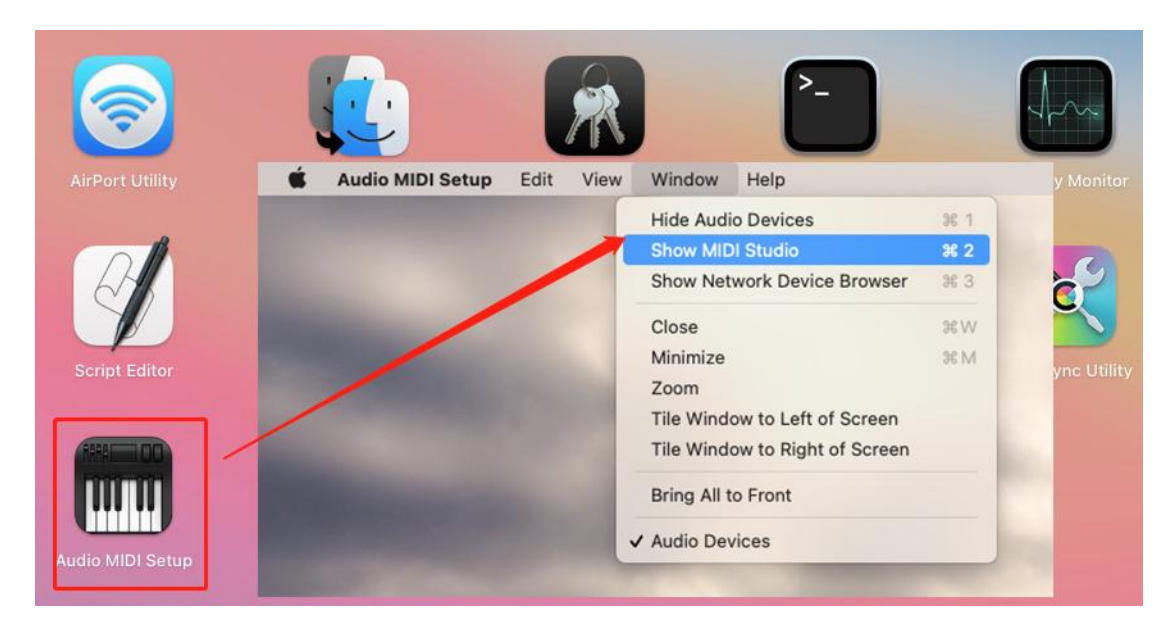

you will see two Joysticks in the surface

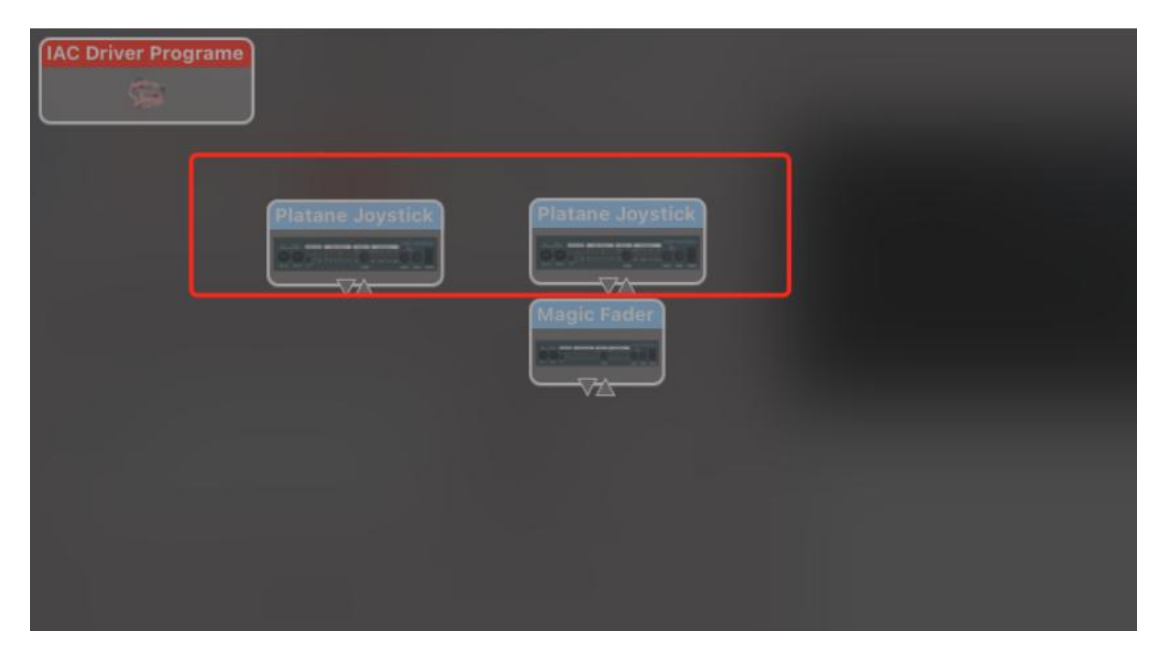

Now need to rename one of them, doble click a name, i write Joystick 2,

You can change any name to differentiate it

| • • •              | Platane Joystick P | roperties             |                                                                                                    |          | 默认 |
|--------------------|--------------------|-----------------------|----------------------------------------------------------------------------------------------------|----------|----|
|                    | Device Name:       | Platane Joystick 2    |                                                                                                    | 0        |    |
|                    | Manufacturer:      | Platane By Music King | ~                                                                                                    |          |    |
| 00.111             | Model:             | Platane Joystick      |                                                                                                    |          |    |
|                    |                    | Device is online      |                                                                                                    |          |    |
| Open Icon Browser  |                    |                       |                                                                                                    |          |    |
|                    | Ports              |                       | _                                                                                                    |          |    |
|                    |                    |                       |                                                                                                    |          |    |
|                    |                    |                       |                                                                                                    |          |    |
| Ports              |                    | Connectors for:       |                                                                                                    |          |    |
| Platane Joystick   |                    | MIDI In: 1            | 9                                                                                                    |          |    |
|                    |                    | MIDI Out: 1           |                                                                                                    |          |    |
|                    | Dense Dense        |                       |                                                                                                    |          |    |
| T Add and          | Remove Ports       |                       |                                                                                                    |          |    |
|                    |                    |                       |                                                                                                    |          |    |
|                    |                    |                       | x                                                                                                    |          |    |
|                    |                    |                       |                                                                                                    |          |    |
|                    |                    | Revert                | Apply                                                                                                    |          |    |
| Euphonix N         | MIDI               |                       |                                                                                                    |          |    |
| IAC Driver Program | Ð                  |                       |                                                                                                    |          |    |
| Real Providence    |                    |                       |                                                                                                    |          |    |
|                    | J                  |                       |                                                                                                    |          |    |
|                    |                    |                       |                                                                                                    |          |    |
|                    |                    |                       |                                                                                                    |          |    |
|                    | Platane            | Joystick              | Platane Jo                                                                                                    | ystick 2 |    |
|                    |                    | TRACTOR AND IN COLUMN |                                                                                                    |          |    |
|                    | a second           | ~                     |                                                                                                    |          |    |
|                    |                    |                       | Magic Fad                                                                                                    |          |    |
|                    |                    |                       | Contractory of Contractory of Contra |          |    |
|                    |                    |                       |                                                                                                    |          |    |
|                    |                    |                       | X                                                                                                    |          |    |

(2) The same way tp Add another surface, click "+"

Vendor and Model select Add and enter another name ,input/ output port select Joystick 2 and create

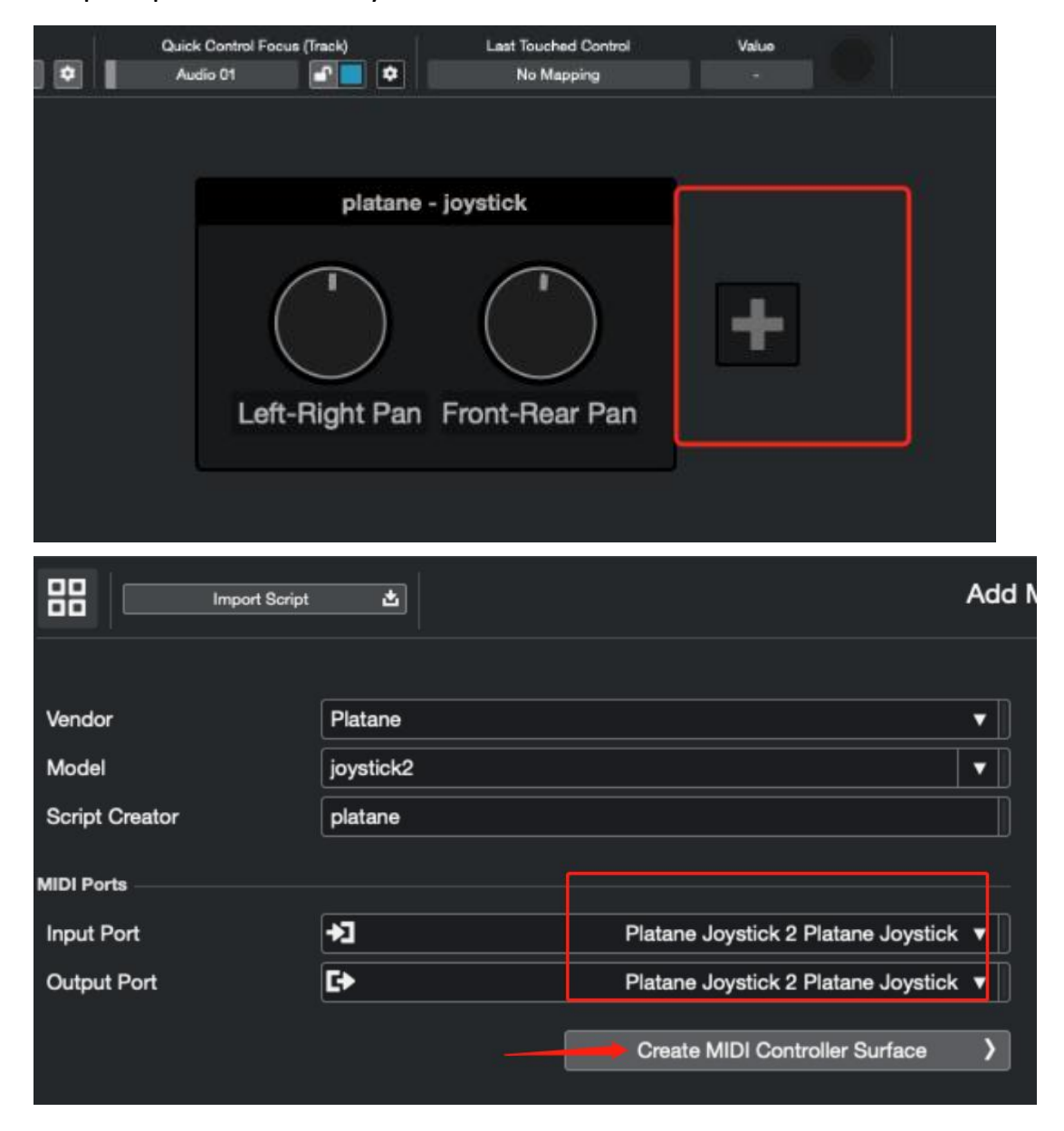

(3) The same way assign CC10 in Joystick2

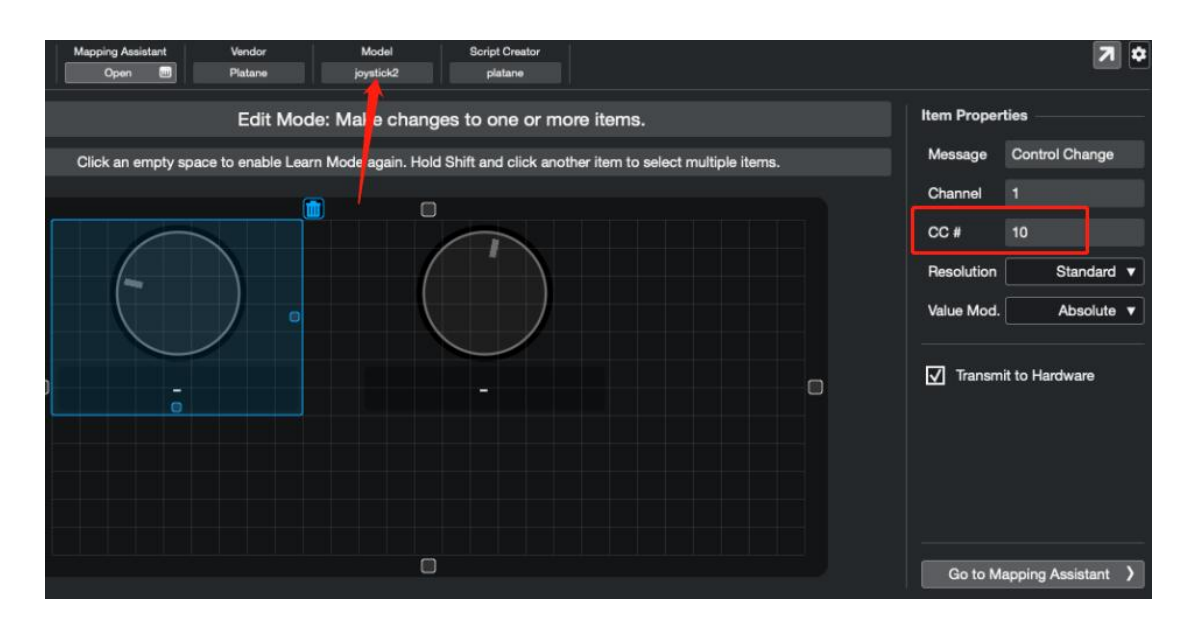

(4) right click Z knob -> Pick for MIDI remote Mapping:Bottom-Top Pan

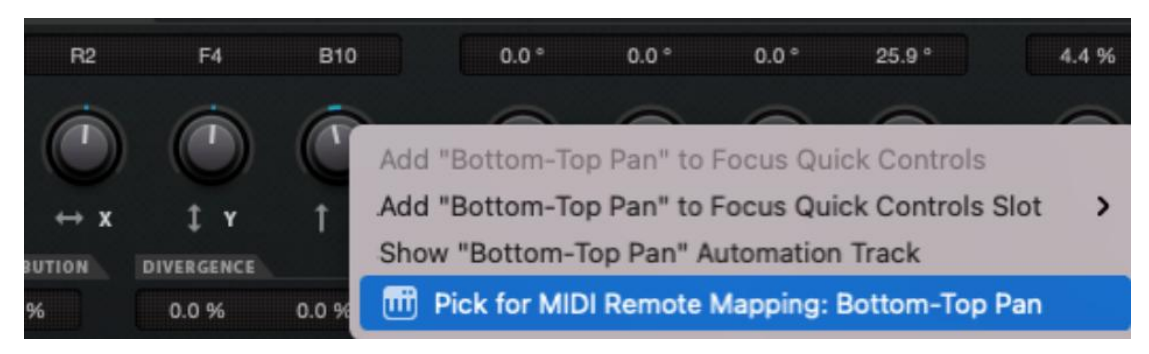

(5) click knob you and Apply

|       | MIDI Remote         | Mapping As         | ssistant          |               |
|-------|---------------------|--------------------|-------------------|---------------|
| Mappi | ng Assistant        |                    |                   |               |
| ٦     | joystick2 Control   | ō                  | Cubase Fun        | ction         |
|       | Appl                | Botto<br>y Mapping | m-Top Pan (VST Mu | ltiPanner   . |
|       |                     |                    |                   |               |
| Diata | ane - joystick2     |                    | • •               | <b>ૡ ૡ</b> 7  |
|       |                     |                    | -<br>-            |               |
| Маррі | ngs — 📄 🕻           | Default            |                   | * * +         |
|       | Use the Mapping As: | sistant to C       | reate a Mapping   |               |

(6) Done

| Last N<br>platan | AIDI Controller<br>e - joystick 🔻 💙 🕸 | Quick Control Focus (Trac<br>Audio 01 | ck) | Last Touched Control<br>Left-Right Pan (VST MultiPanner   1   . | Value<br>R | $\bigcirc$ |
|------------------|---------------------------------------|---------------------------------------|-----|-----------------------------------------------------------------|------------|------------|
|                  |                                       |                                       |     |                                                                 |            |            |
|                  |                                       |                                       |     |                                                                 |            |            |
|                  |                                       |                                       |     |                                                                 |            |            |
|                  | platane - jo                          | ystick                                |     | Platane - j                                                     | oystick2   |            |
|                  | Front-Rean Le                         | eft-Righan                            | E   | Bottom-Top Pan                                                  | (          |            |